## 資金移動 振込 お客様の口座から振込を行うことができます。 グローバルナビゲーション操作 グローバルナビゲーションの [振込・振替] → [振込] をクリックしてください。 振込方法の選択 振込(振込方法選択)画面が表示されます。 新しく振込先を指定する場合は、「振込先を指定」ボタンをクリックし、振込先金融機関の検索へ進みます。 登録済みの振込先から指定する場合は、指定する振込先の「選択」ボタンをクリックしてください。 画面ID: BKM050 振込 (振込方法選択) 引落口座選択 振込方法選択 振込先金融機関選択 振込先支店選択 振込金額入力 振込内容確認 振込完了 振込方法を選択して下さい。 大塚支店 普通預金 1234567 500,000円 残高 500,000円 内訳金額 引落口座情報 振込先口座情報 |新しい振込先を指定 振込先を指定 新規に振込先を指定します 振込先を指定 |受取人番号で振込先を指定 振込先を選択 受取人番号 振込先を選択 ご注意 □ 仁思 朝度指定口座への想込を実施する場合、メール通知パスワードが必要です。 お客様が登録した口座の「選択」ボタンを押した後、または「援込先を指定」ボタンを押した後に、メー ル通知パスワードが送信されます。 なお、発行されたメール通知パスワードはお客様がログアウトされるか、または、メール通知パスワード が再度発行されるまで有効です。 ※プロパイダーの事情によりメールが遅延する場合があります。 ┃振替先口座情報 選択 選択 泉岳寺駅前支店 普通預金 0123456 選択 日吉駅前営業所 普通預金 9876543 ・振替先一覧(事前登録済) €2: 備考 | 受取人名 れていないかご確認 ない口座です。 とができません。振込・振替先口座をご指定の際は 。詳しくは本サービ ただ今、 スのお問合、 戻る

#### 振込先金融機関の検索

振込(振込先金融機関検索)画面が表示されます。

すでにご登録済みの金融機関から選択する場合は、登録済みの金融機関からご希望の金融機関を選択して ください。

新たに金融機関を選択する場合は、フリーワード欄に検索文字を入力して、「**検索」**ボタンをクリックし、 振込先金融機関の選択へ進みます。

以前に振込先金融機関に指定した金融機関を、振込先に指定する場合は、最近の振込先金融機関のリンク をクリックしてください。

50音から金融機関を検索する場合は、検索する文字ボタンをクリックし、振込先金融機関の選択へ進みます。

|                                          |                                   |                              |         |             |       |      |     |       |       |                    | 闻闻ID: BKM005 | 5 |    |               |            |            |    |   |
|------------------------------------------|-----------------------------------|------------------------------|---------|-------------|-------|------|-----|-------|-------|--------------------|--------------|---|----|---------------|------------|------------|----|---|
| 振込 (振込先金)                                | 融機関検                              | 索)                           |         |             |       |      |     |       |       |                    |              |   |    |               |            |            |    |   |
| 引落口座選択 〉振込3                              | 方法選択                              | i込先金融機                       | 耀択 振    | 込先支店        | 题択 〉振 | 込金額入 | カ〉振 | 达内容確認 | 〉振込完了 | ·                  |              |   |    |               |            |            |    |   |
| 振込先の金融機関を指定                              | して下さい。                            |                              |         |             |       |      |     |       |       |                    |              |   |    |               |            |            |    |   |
| 引落口座情報                                   | 大塚支店                              |                              | 普通      | 預金          | 1234  | 4567 |     |       | 5     | 00,000円<br>00,000円 | 残高<br>内訳金額   |   |    |               |            |            |    |   |
| 振込先口座情報                                  |                                   |                              |         |             |       |      |     |       |       |                    |              |   |    |               |            |            |    |   |
| 登録済みの金融機                                 | 関から選択                             | र                            |         |             |       |      |     |       |       |                    |              |   |    |               |            |            |    |   |
|                                          |                                   |                              |         |             |       |      |     |       |       |                    | -            |   | _[ | 登録済           | <b>斉み(</b> | の金融        | 幾関 |   |
|                                          |                                   |                              |         |             |       |      |     |       |       |                    |              |   |    |               |            |            |    |   |
|                                          |                                   |                              |         |             |       |      |     |       |       |                    |              |   |    |               |            |            |    |   |
| 新しい金融機関を                                 | 選択                                |                              |         |             |       |      |     |       |       |                    |              |   |    |               |            |            |    |   |
| フリーワード検                                  | 索(金融機                             | 観名また                         | は金融機    | 開⊐-l        | ~)    |      |     |       |       |                    |              |   | [  | フリー           | -ワ-        | ード欄        |    |   |
|                                          | TIME DEL                          | misse                        |         | 18.49       |       |      |     |       |       | 1                  |              |   |    |               |            |            |    |   |
| 蚊辺の版込元金 <br><u>5555銀行</u> <u>3333</u> 銀  | 開始幾時から<br><u>制行</u> <u>6666</u> 第 | の選択<br><u>設行</u> <u>7777</u> | 銀行 11   | <u>11銀行</u> |       |      |     |       |       |                    |              |   |    | 最近0           | D振i        | <b>入先金</b> | 融機 | 関 |
| 50音で検索                                   |                                   |                              |         |             |       |      |     |       |       |                    |              |   |    |               |            |            |    |   |
| ₫ すべて                                    | ア                                 | カサ                           | タ       | ナ           | 八     | マ    | ヤ   | ∍     | っ     |                    |              |   |    |               |            |            |    |   |
| <ul> <li>G 銀行</li> <li>C 信用金庫</li> </ul> | イ                                 | キ シ                          | Ŧ       | =           | Ł     | Ξ    |     | IJ    |       |                    |              |   |    |               |            |            |    |   |
| ○ 信用組合                                   | -                                 | <u>л</u> 7                   | N/      | 7           | _     | 1.   | -   |       |       |                    |              |   |    |               |            |            |    |   |
| ○ 労働金庫<br>○ 農協・漁協                        |                                   |                              |         |             |       | A    |     | 10    |       |                    |              |   |    |               |            |            |    |   |
|                                          | <b>_</b>                          | 7 2                          | 7       | イ           |       | ×    |     |       |       |                    |              |   | 5  | 0 - + + + - = | <b>+</b>   |            |    |   |
|                                          | オ                                 | ע ב                          | ۱.<br>۲ | ノ           | 木     | Ŧ    | Ξ   |       |       |                    |              |   |    | して快き          | 糸          |            |    |   |
|                                          |                                   |                              |         |             |       |      |     |       |       |                    |              |   |    |               |            |            |    |   |
| 戻る                                       |                                   |                              |         |             |       |      |     |       |       |                    |              |   |    |               |            |            |    |   |

# 振込先金融機関の選択

振込(振込先金融機関選択)画面が表示されます。

ご利用可能な振込先金融機関一覧が表示されますので、この中から指定する金融機関の「**選択」**ボタンを クリックし、**振込先支店の検索**へ進みます。

|                                |                   |                   | 画面ID:BKM0                     | 06 |
|--------------------------------|-------------------|-------------------|-------------------------------|----|
| ┃振込(振込先金融機関選択)                 |                   |                   |                               |    |
| 引落口座選択〉振込方法選択〉振込               | L先金融機開選択 振込先支加    | 5選択 〉 振込金額入力 〉 振込 | 內容確認 人振込完了                    |    |
| 振込先の金融機関を選択して下さい。              |                   |                   |                               |    |
| 引落口座情報 大塚支店                    | 普通                | 1234567           | 500,000円 残高<br>500,000円 取引可能額 |    |
|                                |                   |                   |                               |    |
| 城込尤山座消報                        |                   |                   |                               |    |
| 振込先の金融機関を選択                    |                   |                   |                               |    |
| 金融機関を選択するか、キーワードの級             | り込みをして下さい。        |                   | a+h                           |    |
| 金融機関の種類 ● 9へ(● 銀     キーワード入力 ▼ | 約 ◎ 信用金庫 ◎ 信用組    | 合 ♡ 労働金庫 ♡ 展筋・>   | 思い                            |    |
|                                |                   | UKUR              |                               |    |
|                                | 記機開名 エヌ・ティ・ティ・デ   | 一夕信用漁業協同組合連合会     | ł                             |    |
| 選択 金融機関コード 9991 金              | 金融機関名 エヌ・ティ・ティ・デ・ | -9信用組合            |                               |    |
| 選択 金融機関コード 9992 会              | 会融機関名 エヌ・ティ・ティ・デ・ | -9信用農業協同組合連合会     | ÷                             |    |
| <u>選択</u> 金融機関コード 9993 金       | 会融機関名 エヌ・ティ・ティ・デ・ | -9労働金庫            |                               |    |
| 選択 金融機関コード 9994 金              | 金融機関名 エヌ・ティ・ティ・デ・ | -9農業協同組合          |                               |    |
| 選択 金融機関コード 9995 会              | 会融機関名 エヌ・ティ・ティ・デ・ | ータみらい信用金庫         |                               |    |
| 選択 金融機関コード 9996 金              | 会融機関名 エヌ・ティ・ティ・デ・ | -9信用組合            |                               |    |
| 選択 金融機関コード 9997 金              | 会融機関名 エヌ・ティ・ティ・デ・ | 夕鉄道信用組合           |                               |    |
| 選択 金融機関コード 9998 会              | 金融機関名 エヌ・ティ・ティ・デ・ | ータみらい農業協同組合       |                               |    |
| 戻る                             |                   |                   |                               |    |
|                                |                   |                   |                               |    |

#### 振込先支店の検索

振込(振込先支店検索)画面が表示されます。

支店名をフリーワードで検索する場合は、フリーワード欄に検索文字を入力後に「**検索」**ボタンをクリックして、振込先支店の選択へ進みます。

50音から支店名を検索する場合は、検索する文字のボタンをクリックし、振込先支店の選択へ進みます。 以前に振込先支店に指定した支店を、振込先に指定する場合は、最近の振込先支店のリンクをクリックし てください。

| <b>振达(振込先</b>                           | 支店検索)                    |                  |                          |          |                      | 同面ID . DV400                  | ,, |          |
|-----------------------------------------|--------------------------|------------------|--------------------------|----------|----------------------|-------------------------------|----|----------|
| 引落口座選択 / 振                              | 最近方法選択 〉 振               | 込先金融機關           | 期選択 振                    | ▲先支店選択   | 振込金額入力               | > 振込内容確認 > 振込完了               |    |          |
| 込先の支店を検索し                               | して下さい。                   |                  |                          |          |                      |                               |    |          |
| 引落口座情報                                  | 大塚支店                     |                  | 普通                       | 1        | 234567               | 500,000円 残高<br>500,000円 取引可能額 |    |          |
| 振込先口座情報                                 | 振込先会                     | 金融機関名:           | 1111銀行                   |          |                      |                               |    |          |
| 振込先の支店を                                 | 選択                       |                  |                          |          |                      |                               |    |          |
| フリーワード                                  | で検索(支店                   | 名または             | 支店コート                    | ×)<br>検索 |                      |                               |    | フリーワード欄  |
| ■最近の振込先<br>新宿支店 新宿                      | 支店から選択<br>まつ支店 新橋:       | 支店 日里            | 支店 泉兵                    | 寺支店      |                      |                               | 1  | 早近の担いたます |
|                                         |                          |                  | <u></u>                  |          |                      |                               |    |          |
|                                         |                          |                  |                          |          |                      |                               |    |          |
| <u>1111×14</u> <u>1111</u><br>50音で検索    | ++ 万                     |                  | 1. 7                     | +7       | = -                  |                               | 1  |          |
| 150音で検索<br>ア<br>カ                       | サタ                       | t .              | ハマ                       | Þ        | ラ ワ                  |                               |    |          |
| ALLE ALLE ALLE ALLE ALLE ALLE ALLE ALLE | サ タ<br>シ チ               | ナ<br>ニ           | ハマ                       | 7        | ラ ワ<br>リ             |                               |    |          |
| 50音で検索<br>ア カ<br>イ キ<br>ウ ク             | サ タ<br>シ チ<br>ス ツ        | ナ<br>ニ<br>ヌ      | ハ マ<br>ヒ ミ<br>フ ム        | ヤ<br>    | ラ ワ<br>リ<br>ル        |                               |    |          |
| 50音で検索<br>ア 力<br>イ キ<br>ウ ク<br>エ ケ      | サ タ<br>シ チ<br>ス ツ<br>セ テ | ナ<br>ニ<br>ヌ<br>ネ | ハ マ<br>ヒ ミ<br>フ ム<br>ヘ メ | ヤ<br>ユ   | ラ ワ<br>リ ー<br>ル<br>レ |                               |    | - 50音検索  |

### 振込先支店の選択

振込(振込先支店選択)画面が表示されます。

ご利用可能な振込先支店一覧が表示されますので、この中から振込先に指定する支店の「**選択」**ボタンを クリックし、**振込先口座の指定、振込金額の入力**へ進みます。

| _                                 |                      |                |                             | 画面ID:BKM008 |    |
|-----------------------------------|----------------------|----------------|-----------------------------|-------------|----|
| ┃振込(振込先支店選択)<br>引落□座選択 〉振込方法選択 〉  | > 振込先金融機関選択 > 振込先支   | 店選択 振込金額入力 〉振込 | 内容確認 〉振込完了                  |             |    |
| / / / / / / / / / / / / / / / / / |                      |                | (]                          |             |    |
| 引落口座情報 大塚支/                       | 吉普通                  | 1234567        | 500,000円 残高<br>500,000円 取引可 | 能額          |    |
| 振込先口座情報振込                         | 先金融機関名 <b>1111銀行</b> |                |                             |             |    |
| 振込先の支店を選択                         |                      |                |                             |             |    |
| 文店を選択するが、キーワートの来<br>キーワード入力 新     | 2り込みをして下さい。          | 検索             |                             |             |    |
| 選択 <mark>支店⊐-ド 001</mark> 支       | 店名 新宿支店              |                |                             |             | 選択 |
| 選択 支店コード 002 支                    | 店名 <b>新宿東口支店</b>     |                |                             |             |    |
| 選択 支店コード 003 支                    | 店名 新橋支店              |                |                             |             |    |
| 選択 支店コード 004 支                    | 店名 <b>新板橋支店</b>      |                |                             |             |    |
| 選択 支店コード <b>005</b> 支             | 店名 新町支店              |                |                             |             |    |
| 選択 支店コード 006 支                    | 店名 <b>新潟支店</b>       |                |                             |             |    |
| 選択 支店コード <b>007</b> 支             | 店名 新川支店              |                |                             |             |    |
| 戻る                                |                      |                |                             |             |    |

## 振込先口座の指定、振込金額の入力

[必須] 振込金額

振込指定日

付加情報選択 (半角カタカナ・英数) ・ 振込メッセージ

> (半角カタカナ・英数) ○ 振込依頼人名

> > 確認画面へ

振込(振込金額入力)画面が表示されます。

振込先口座・金額指定欄の「科目」、「口座番号」、「受取人名」、「振込金額」、「振込指定日」、「振込メッセ ージ」を選択・入力して、「確認画面へ」ボタンをクリックしてください。 指定した振替先口座が存在しない場合は、**口座誤り**へ進みます。

画面ID: BKM002 ┃振込(振込金額入力) 引落口座選択〉振込方法選択〉振込先金融機関選択〉振込先支店選択、振込金額入力、振込内容確認〉振込完了 振込先口座・金額を入力して下さい。 500,000円 残高 500,000円 取引可能額 引落口座情報 大塚支店 普通 1234567 受取人番号 123 振込先口座情報 振込先金融機関名 1111銀行 振込先支店名 **新宿支店** ┃振込先口座・振込情報の指定 [必須] 科目 · · · 普通預金 当座預金 ○ 貯蓄預金 [必須] 口座番号 (半角数字) 1234567

100000 円

振込先口座・金額指定欄

確認画面へ

2015年01月20日(火) 🚽 🏬 2015年01月27日(火)迄 指定可能

47

# ロ座誤り

振込(口座誤り)画面が表示されます。

内容を訂正する場合は各項目の右下の「**訂正する」**のリンクをクリックしてください。 振込を中止する場合は、「振込を中止する」ボタンをクリックし、トップページ画面へ戻ります。

|                                                                |                      | 画面 | 面ID:BKM020    |         |
|----------------------------------------------------------------|----------------------|----|---------------|---------|
| 振込(口座誤り)                                                       |                      |    |               |         |
| <ul> <li>ご指定の振込・振替先口座に該当する口座がごご指定口座をご確認の上、再度お取引下さい。</li> </ul> | ざいませんでした。<br>[B3290] |    |               |         |
| 振込先口座情報                                                        |                      |    |               |         |
| 金融機開名                                                          | 1111銀行               |    |               |         |
|                                                                |                      |    | <u>「町正する1</u> | _ 訂正する  |
| 支店名                                                            | 新宿支店                 |    |               |         |
|                                                                |                      |    | <u>「訂正する」</u> |         |
| 科目                                                             | 普通預金                 |    |               |         |
| 口座番号                                                           | 0123456              |    |               |         |
| 受取人名                                                           | ジセダイ ハナコ             |    |               |         |
|                                                                |                      |    | <u>「訂正する」</u> |         |
|                                                                | 振込を中止する              |    |               | 振込を中止する |

### 振込内容の確認

振込(振込内容確認)画面が表示されます。

振込内容欄の引落口座情報、振込先口座情報、注意事項の内容をご確認のうえ、よろしければ「確認チェ ックボックス」をチェックします。

次に、パスワード入力欄に「確認用パスワード」を入力して、「確定する」ボタンをクリックし、振込完了 へ進みます。

振込内容欄を変更する場合は、振込内容欄の右側の「訂正する」のリンクをクリックしてください。引落 **口座の訂正**へ進みます。

振込を中止する場合は、「振込を中止する」ボタンをクリックし、トップページ画面へ戻ります。

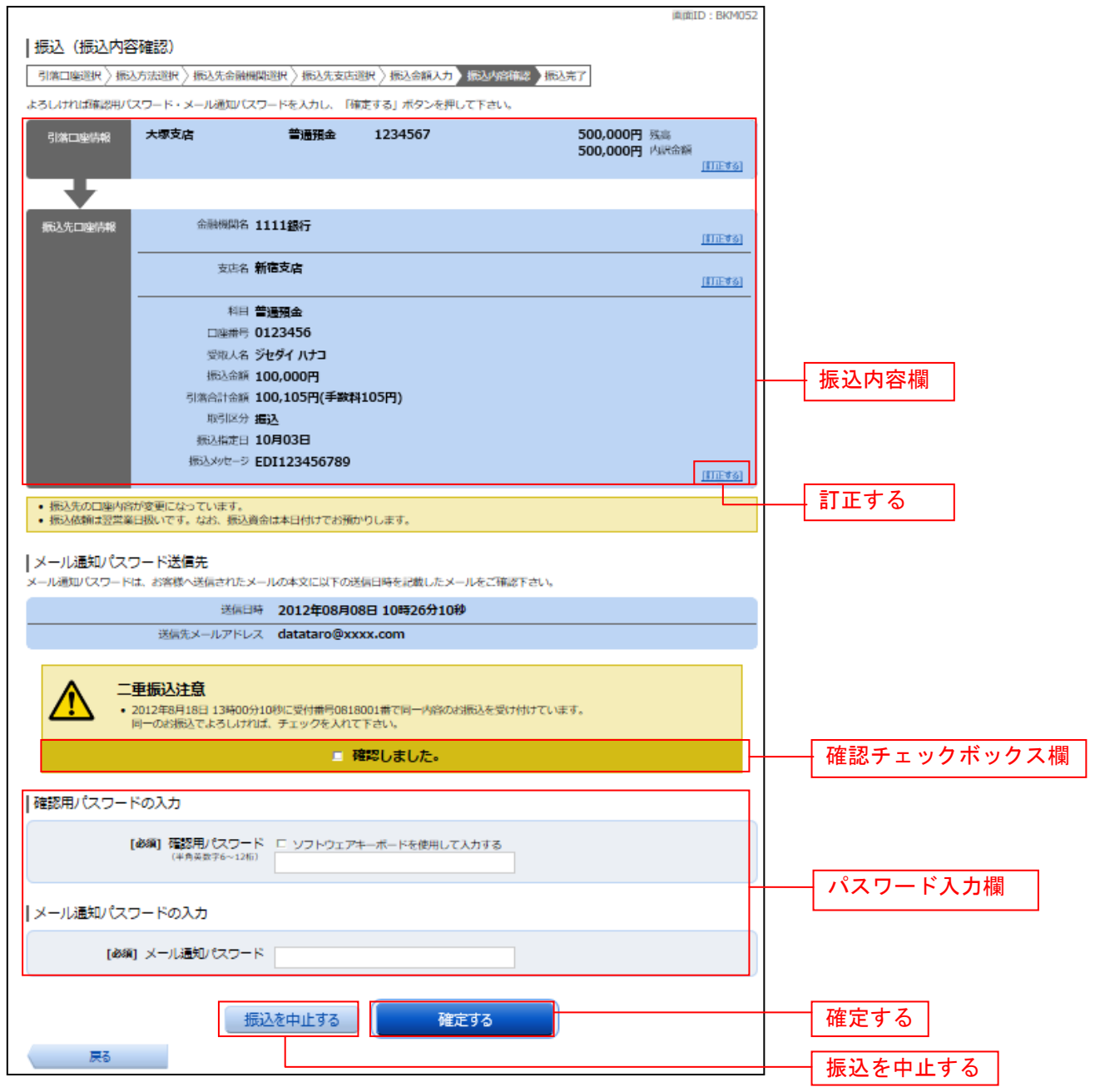

#### | 引落口座の訂正

振込(引落口座訂正)画面が表示されます。 引落口座一覧の中から、引落口座に指定する口座の「訂正」ボタンをクリックしてください。 振込を中止する場合は「振込を中止する」ボタンをクリックし、トップページ画面へ戻ります。

| 振込(引落口∝訂正)                                              |            | 画面ID: BKM102                  |         |
|---------------------------------------------------------|------------|-------------------------------|---------|
| ■ <u>1150~(117日~11年11年)</u><br>引落口座を選択し、「訂正」ボタンを押して下さい。 |            |                               |         |
| 引落口座情報                                                  |            |                               |         |
| 訂正 大塚支店 普通                                              | 1234567    | 500,000円 残高<br>500,000円 取引可能額 |         |
| 残高確定日時 01月20日 15時00分                                    |            | 200,00011 4010 Here           |         |
| 訂正 泉岳寺支店 普通                                             | 0123456    | 300,000円 残高<br>300,000円 助司可能類 |         |
| 残高確定日時 01月20日 15時00分                                    |            | B888 Fricxb Clock B888        |         |
| 訂正 日吉駅前営業所 普通                                           | 9876543    | 11,123,456円 残高                |         |
| 残高確定日時 01月20日 15時00分                                    |            |                               |         |
|                                                         | 振込を中止する    | }                             | 振込を中止する |
|                                                         | MXK264IL99 | J                             |         |
| 、戻る                                                     |            |                               |         |

### 振込完了

г

振込(振込完了)画面が表示されます。

確定した振込内容欄をご確認ください。

今回手続きした振込先を登録する場合は、「振込先の登録」ボタンをクリックし、振込先登録(登録内容入力)、または振込先登録(登録内容確認)画面に進みます。

|                               |                 |           |               |              | 回風10.00100- | · |          |   |
|-------------------------------|-----------------|-----------|---------------|--------------|-------------|---|----------|---|
| 振込(振込完了)                      | )               |           |               |              |             |   |          |   |
| 引落口座選択〉振込力                    | 方法選択 〉 振込先金融機関選 | 尺〉振込先支店;  | 選択 振込金額入力     | 〉振込内容確認 振込完了 |             |   |          |   |
| 上記の内容で振込・振替                   | を受け付けました。       |           |               |              |             |   |          |   |
| 受付番号は0000001番で<br>ありがとうございました | ेव.<br>:-       |           |               |              |             |   |          |   |
| -<br>引落口座情報                   | 大塚支店            | 普通預金      | 1234567       |              |             |   |          |   |
|                               |                 |           |               |              |             |   |          |   |
| 振込先口座情報                       | 金融機開名 111       | 1銀行       |               |              |             |   |          |   |
|                               | 文店名前有信          | 文占<br>碩全  |               |              |             |   |          |   |
|                               | 口座番号 012        | 3456      |               |              |             |   |          |   |
|                               | 受取人名 ジセク        | ブイ ハナコ    |               |              |             |   |          |   |
|                               | 振込金額 100        | ,000円     |               |              |             |   |          |   |
|                               | 引落合計金額 100      | ,105円(手数  | 料 105円)       |              |             |   |          |   |
|                               | 取引区分振込          |           |               |              |             |   | 版心内谷棟    |   |
|                               | 振込指定日 10月       | 103日      |               |              |             |   |          |   |
|                               | 振込メッセージ EDI     | 123456789 |               |              |             |   |          |   |
| <ul> <li>振込依頼は翌営業日</li> </ul> | 1扱いです。なお、振込資金は  | 本日付けでお預想  | <b>かりします。</b> |              |             |   |          |   |
|                               |                 |           |               |              |             | 1 |          |   |
| 振込・振替先を登録する                   | 場合は、「振込先の登録」ボ   | タンを押下して下  | さい。           |              |             |   |          |   |
|                               |                 |           |               |              |             |   | トップページへ  |   |
|                               | 折               | 込先の登録     |               | ノページへ        |             |   |          |   |
|                               |                 |           |               |              |             | 1 | 振込先の登録 ① |   |
|                               |                 |           |               |              |             |   |          | _ |

① 提供機関が振込先の登録ボタンを提供している場合は表示されます。

## 振込・振替の照会・依頼取消

過去に手続きを行った振込・振替のご依頼内容を照会できます。また、振込・振替依頼の取消を行うこと ができます。

#### / グローバルナビゲーション操作

グローバルナビゲーションの [振込・振替] → [振込振替の照会・取消] をクリックし、一覧表示へ進み ます。

一覧表示

ご依頼内容の照会・取消(振込・振替 一覧)画面が表示されます。 ご依頼内容の詳細をご覧になる場合は、ご依頼内容の一覧の中から、照会する依頼内容の「詳細」ボタン をクリックし、内容の照会へ進みます。

ご依頼内容を取り消す場合には、「取消」ボタンをクリックしてくだあい。

| 画面ID: BNS050                                                                                                    |        |
|----------------------------------------------------------------------------------------------------|--------|
| ご依頼内容の照会・取消(振込・振替 一覧)<br>詳細の確認、取消を行う場合は、取引欄のボタンを選択して下さい。 ページを印刷する                                                                                                    |        |
| ┃ご依頼内容の一覧                                                                                                    |        |
| 2012年03月01日~<br><b>引落口座による絞り込み</b> すべて 再表示                                                                                                    |        |
| (全21件) 並べ替え: 受付日時▼   <u>引落口座</u>                                                                                                    | T ante |
| 詳細 受取人名 アンサーゴロウ 受付番号 0331004 受付日時 2012年03月31日 13時30分     取消     受付中 預入金額 30,000円 預入金額 30,000円     現日 豊洲支店 普通 0980012     取消     取消     取消     取消                                                                                                    | 取消     |
| 詳細         受取人名 アンサーダロウ 受付番号 0331004 受付日時 2012年03月         15日 13時30分         取消           項入金額 30,000円         第四座 豊洲支店 普通 1234567         取消           処理中         処理地定日 2012年03月16日         取引         第回         職務                                                                                                    |        |
| 実施協定         2012年03/15C1         取引         取引                 登取人名 一 受付番号 0315002 受付日時 2012年03月15日 13時30分             預入金額 30,120円             預入金額 30,120円             週間に              見高寺駅前支店 普通 0980012             取消                 処理済み             別研想に定つ2012年03月15日               別席回座             見高寺駅前支店             普通 0980012               取消 | 詳細     |
| 詳細         受取人名 - 受付番号 0314001 受付日時 2012年03月15日 13時30分         取消           預入金額 240,000円         引席口座         泉岳寺支店 普通 1234567           処理指定日 2012年12月18日         取引         振苔                                                                                                    |        |
| 詳細         受取人名 ネットタロウ 受付番号 0314001 受付日時 2012年12月14日 13時30分         取消           処理不能         預入金額 30,240,000円         引喀口座         泉岳寺駅前支店 普通 1234567           処理指定日 2012年12月18日         取引 振込                                                                                                    |        |
| (前バージ 1 2 3 4 5 次パージ)                                                                                                    |        |
| トップページへ                                                                                                    |        |

注 「取消」ボタンは取消が可能なご依頼内容のみクリックすることができます。

※「ページを印刷する」ボタンをクリックすることにより、表示されている内容を印刷することができます。

# 内容の照会

ご依頼内容の照会(振込・振替 内容照会)画面が表示されます。 依頼状況欄の内容をご確認ください。 ご依頼内容について、依頼の取消を行う場合は「ご依頼内容の取消確認へ」ボタンをクリックし、取消内 容の確認へ進みます。

|                        | 画面ID: BNS051                                                                                                    |              |
|------------------------|----------------------------------------------------------------------------------------------------|--------------|
| ┃ご依頼内容の照<br>取消を行う場合は「ご | 名会(振込・振替 内容照会)<br>統頼内容の取消確認へ」ボタンを押して下さい。                                                                                                    |              |
| 依頼状況                   |                                                                                                    |              |
| 受付中                    | 受付番号 0331000 受付日時 2012年03月31日 13時10分 メディア ブラウザ                                                                                                    |              |
| ┃依頼内容                  |                                                                                                    |              |
| 引落口座情報                 | 豊洲支店 普通 0980012                                                                                                    |              |
|                        |                                                                                                    |              |
| 振込・振音先<br>口座情報         | 受取人番号 11111<br>振込・振替先金部編輯<br>名<br>デーク銀行<br>海辺・振替先支店名 本店営業部<br>科目 普通<br>口座番号 7654321<br>受取人名 アンサーゴロウ<br>金額 30,000円<br>引落合計金額 30,000円 (手数料0円)<br>日付 指定日 04月01日<br>取引区分 振込<br>振込 かセージ EDI123456789 | 依頼状況欄        |
| 戻る                     | ご依頼内容の取消確認へ                                                                                                    | 振込・振替依頼の取消確認 |
|                        |                                                                                                    |              |

#### 取消内容の確認

ご依頼内容の取消(振込・振替 取消確認)画面が表示されます。 取消内容欄の依頼状況、依頼内容をご確認のうえ、よろしければパスワード入力欄に「確認用パスワード」 を入力して、「取消を確定する」ボタンをクリックし、取消完了へ進みます。

取消を中止する場合は、「取消を中止する」ボタンをクリックし、ご依頼内容の照会・取消(振込・振替 ー 覧)画面へ戻ります。

|                              |                                      |              |                | 曲 | 面ID: BNT050 |                |        |
|------------------------------|--------------------------------------|--------------|----------------|---|-------------|----------------|--------|
| ご依頼内容の                       | 取消(振込・振替 取消の                         | 確認)          |                |   |             |                |        |
| 振込・振音内容をごめ<br>「取消を確定する」オ     | 1830のつえ、よろしければ1988月/し<br>ボタンを押して下さい。 | イリートを入り      |                |   |             |                |        |
| ┃依頼状況                        |                                      |              |                |   |             |                |        |
|                              | 受付番号 1110011 受付日                     | 時 2012年      | 03月31日 13時00分  |   |             |                |        |
|                              |                                      |              |                |   |             |                |        |
| 依頼内容                         |                                      |              |                |   |             |                |        |
| 引落口座情報                       | 大塚支店                                 | 普通預金         | 1234567        |   |             |                |        |
| <b>_</b>                     |                                      |              |                |   |             |                |        |
| 振込・振替先<br>口座情報               | 受取人番号 111                            | e4-          |                |   |             |                |        |
|                              | 五融機開石 1111<br>支店名 新宿支                | 店            |                |   |             |                |        |
|                              | 科目 普通預                               | 金            |                |   |             |                |        |
|                              | 口座番号 01234                           | 156          |                |   |             | —— 取消 <b>内</b> | 习容欄    |
|                              | 受収入名 ジセタイ<br>金額 100.0                | 「ハテコ」        |                |   |             |                |        |
|                              | 引落合計金額 100,1                         | ><br>05円(手数料 | 105円)          |   |             |                |        |
|                              | 日付 指定日                               | 10月03日       |                |   |             |                |        |
|                              | 取引区分振込                               | 3456780      |                |   |             |                |        |
|                              |                                      | 5150705      |                |   |             |                |        |
| <ul> <li>振込依頼は翌営業</li> </ul> | 第日扱いです。                              |              |                |   |             |                |        |
| ┃確認用パスワー                     | ドの入力                                 |              |                |   |             |                |        |
|                              | [必須]確認用パスワード 🗉                       | ソフトウェア=      | キーボードを使用して入力する |   |             |                | フード入力欄 |
|                              | (半角央数子6~12桁)                         |              |                |   |             |                |        |
|                              |                                      | +.1 +7       |                |   |             |                | を確定する  |
|                              | 取消を「                                 | 中止する         | 取消を確正する        |   |             | 10/11 0        |        |
| 戻る                           |                                      |              |                |   |             | TT- 516-4      |        |
|                              | L                                    |              |                |   |             | ──── 取消を       | r 甲止する |

取消完了

ご依頼内容の取消(振込・振替 取消完了)画面が表示されます。取消した依頼内容欄をご確認ください。

| 【ご依頼内容の日<br>ご指定の振込依頼を取<br>ご利用ありがとうござ | 収消(振込・振替<br>消しました。<br>いました。 | 春 取消完了)                        |                  |  | 画面ID:BNT051 |       |
|--------------------------------------|-----------------------------|--------------------------------|------------------|--|-------------|-------|
| ┃依頼状況                                |                             |                                |                  |  |             |       |
|                                      | 受付番号 03310                  | 00                             |                  |  |             |       |
|                                      |                             |                                |                  |  |             | 依頼内容欄 |
| 依頼内容                                 |                             |                                |                  |  |             |       |
| 引落口座情報                               | 大塚支店                        | 普通預金                           | 1234567          |  |             |       |
| +                                    |                             |                                |                  |  |             |       |
| 振込·振替先                               | 受取人番                        | 号 111                          |                  |  |             |       |
| 口座情報                                 | 金融機関                        | 名 1111銀行                       |                  |  |             |       |
|                                      | 文占                          | 治 新佰文店<br>目 普通預金               |                  |  |             |       |
|                                      | 口座番                         | 号 0123456                      |                  |  |             |       |
|                                      | 受取人                         | 名 ジセダイ ハナコ                     |                  |  |             |       |
|                                      | 金<br>(1000)<br>(1000)       | 額 100,000円<br>至 100,105円(夭∽数数) | 10 <b>5</b> (11) |  |             |       |
|                                      | 51/8/2617-26                | 額 100,105円(手数科<br>付 指定日 10月03日 | 105円)            |  |             |       |
|                                      | 取引区                         | 汾 <b>振込</b>                    |                  |  |             |       |
|                                      | 振込メンセー                      | ·ジ EDI123456789                |                  |  | ,           |       |
|                                      |                             |                                |                  |  |             |       |
|                                      |                             | ご依頼                            | 内容の内容一覧へ         |  |             |       |

|                                                                                                    | 振込・振替限度                                          | 額変更                              |                      |
|----------------------------------------------------------------------------------------------------|--------------------------------------------------|----------------------------------|----------------------|
| 振込・振替先への1日あたりの振                                                                                                    | 込限度額を変更できます                                      | •<br>•                           |                      |
| 「 グローバルナビゲーション操                                                                                                    | 作                                                |                                  |                      |
| グローバルナビゲーションの[振<br><b>額を変更</b> へ進みます。                                                                                               | 込・振替] → [振込・振                                    | 替限度額変更]をクリ                       | ックし、 <b>振込・振替限度</b>  |
| 振込・振替限度額を変更                                                                                                    |                                                  |                                  |                      |
| 振込・振替限度額変更(変更内容<br>振込・振替限度額の変更を行うロス<br>振替限度額変更内容を確認へ進み<br>振込・振替限度額変更(変更内容入力)<br>振込・振替の限度額を要更されたい口座について「変更後の限度額<br>「確認画本」ボタンを押して下さい。 | 入力)画面が表示されま<br>座の、変更後限度額を入<br>ます。<br>۱ 欄に金額を入力し、 | きす。<br>力後 <b>、「確認画面へ」</b> ボタ<br> | ・ンをクリックし、 <b>振込・</b> |
|                                                                                                    | す。<br>- 振込・振替はできません。<br>となりますので、それまでは変更前の振込・振替限/ | 度観が有効となりま                        |                      |
|                                                                                                    | 現在の限度額<br>50万円                                   | 変更後の限度額                          | —— 振込·振替限度額変更欄       |
|                                                                                                    | 確認画面へ                                            |                                  | 確認画面へ                |
|                                                                                                    |                                                  |                                  |                      |

### 振込・振替限度額変更内容を確認

振込・振替限度額変更(変更内容確認)画面が表示されます。限度額変更欄の内容をご確認のうえ、よろし ければ、確認用パスワード入力欄に「確認パスワード」を入力して、「変更を確定する」ボタンをクリック し、変更完了へ進みます。

振込・振替限度額変更を中止する場合には、「変更を中止する」ボタンをクリックし、トップページ画面へ 戻ります。

|                                                       |                        | 画面ID:BGE002      |             |
|-------------------------------------------------------|------------------------|------------------|-------------|
| 振込・振替限度額変更(変更内容研                                      | 語忍)                    |                  |             |
| -<br>この内容で振込・振替限度額変更を行います。<br>よろしければ確認用バスワードを入力し、「変更を | 確定する」ボタンを押して下さい。       |                  |             |
| 豊洲支店<br>普通預金 0980012                                  | 現在の限度額<br>50万円         | 変更後の限度額<br>100万円 |             |
| 変更受付中<br>空東日 <b>即時に変</b> 更                            |                        |                  |             |
|                                                       |                        |                  |             |
| 確認用パスワードの入力                                           |                        |                  |             |
| [必須] 確認用パスワード<br>(半角美歌字7桁)                            | ▽ ソフトウェアキーボードを使用して入力する |                  | 限度額変更欄      |
|                                                       |                        |                  | 確認用パスワード入力欄 |
| 变                                                     | 長を中止する 変更を確定する         |                  | 変更を確定する     |
| 戻る                                                    |                        |                  | 変更を中止する     |

# 変更完了

| 振込先登録                                                                                                    |                                                               |
|----------------------------------------------------------------------------------------------------|---------------------------------------------------------------|
| お客様が今回お振込をした振込先を、振込先として登録することができます。                                                                                                    | 0                                                             |
| 振込(振込完了)画面操作                                                                                                    |                                                               |
| 振込(振込完了)画面の振込先の登録をクリックし、 <b>振込先の追加情報の登</b>                                                                                                    | 録へ進みます。                                                       |
| 振込先の追加情報の登録                                                                                                    |                                                               |
| 振込先登録(登録内容入力)画面が表示されます。<br>振込先口座情報欄をご確認のうえ、追加情報欄の備考に入力して、 <b>「確認画面<br/>込先登録内容の確認</b> へ進みます。<br>振込先登録を中止する場合は、 <b>「登録を中止する」</b> ボタンをクリックし、トッ                  | i <b>へ」</b> ボタンをクリックし、 <b>振</b><br>ップページへ戻ります。                |
| 画面ID: BFT003<br> 振込先登録(登録内容入力)<br>追加情報を入力のうえ、「確認画面へ」ボタンを押して下さい。                                                                                              |                                                               |
| 振込先口座情報                                                                                                    |                                                               |
| 受取人名 ネット クロウ<br>デーク銀行 泉岳寺支店 普通預金 4444444                                                                                                    | 振みた口座情報調                                                      |
| 追加情報                                                                                                    | 派达九百座用和徽                                                      |
| 備考 (全角文字)                                                                                                    | 追加情報欄                                                         |
|                                                                                                    | 確認画面へ                                                         |
|                                                                                                    | <br>登碌を中止する                                                   |
| 振込先登録内容の確認                                                                                                    |                                                               |
| 振込先登録(登録内容確認)画面が表示されます。<br>振込先口座情報欄、追加情報欄の内容をご確認のうえ、よろしければ、確認<br>クし、パスワード入力欄に「確認用パスワード」を入力して、「登録を確認す<br>込先登録の完了へ進みます。<br>振込先登録を中止する場合は、「登録を中止する」ボタンをクリックし、トッ | チェックボックス欄をチェッ<br><b>る」</b> ボタンをクリックし、 <b>振</b><br>ップページへ戻ります。 |
| ┃振込先口座情報                                                                                                    |                                                               |
| 受取人名ネットタロウ<br>データ銀行泉岳寺支店 普遍預金 4444444                                                                                                    | 振込先口座情報欄                                                      |
| <br>追加情報<br>備考 特になし。                                                                                                    | 追加情報欄                                                         |
| 二重登録注意           ・既に登録されている振込先です。           同一の振込先でよろしげればチェックを入れて下さい。                                                                                        |                                                               |
| ■ 確認しました。                                                                                                    | ── 確認チェックボックス欄                                                |
| 確認用パスワードの入力                                                                                                    |                                                               |
| 【必須】 確認用/(スワード ビ ソフトウェアキーボードを使用して入力する<br>(半角英歌字6~12版)                                                                                                    | パスワード入力欄                                                      |
|                                                                                                    | 登録を確定する                                                       |

57

### 振込先登録の完了

振込先登録(登録完了)画面が表示されます。 振込先口座情報欄、追加情報欄の内容をご確認ください。 「振込先一覧画面へ」ボタンをクリックすることで、振込先一覧(一覧表示)画面へ進むことができます。

| 画面ID: BFT002<br>振込先登録(登録完了)<br>振込先口座情報を登録しました。ありがとうございました。 |            |
|------------------------------------------------------------|------------|
| ┃振込先口座情報                                                   |            |
| 受取人名 ネット クロウ<br>デーク銀行 泉岳寺支店 普通預金 4444444                   |            |
| 追加情報<br>備考 特になし                                            | 振込先口座情報欄   |
| 振込先一覧画面へ                                                   | 追加情報欄      |
|                                                            | ― 振込先一覧画面へ |

振込先削除

登録済みの振込・振替先の削除を行うことができます。

#### / グローバルナビゲーション操作

グローバルナビゲーションの[振込・振替]→[振込先登録]をクリックし、**登録済み振込先口座の選択** へ進みます。

#### 登録済み振込先口座の選択

振込先一覧(一覧表示)画面が表示されます。 登録済み振込口座の削除を行う場合は、登録済み振込口座欄の削除する振込口座のチェックボックスをチ ェック後、**「削除する」**ボタンをクリックし、**振込先削除口座の確定**へ進みます。

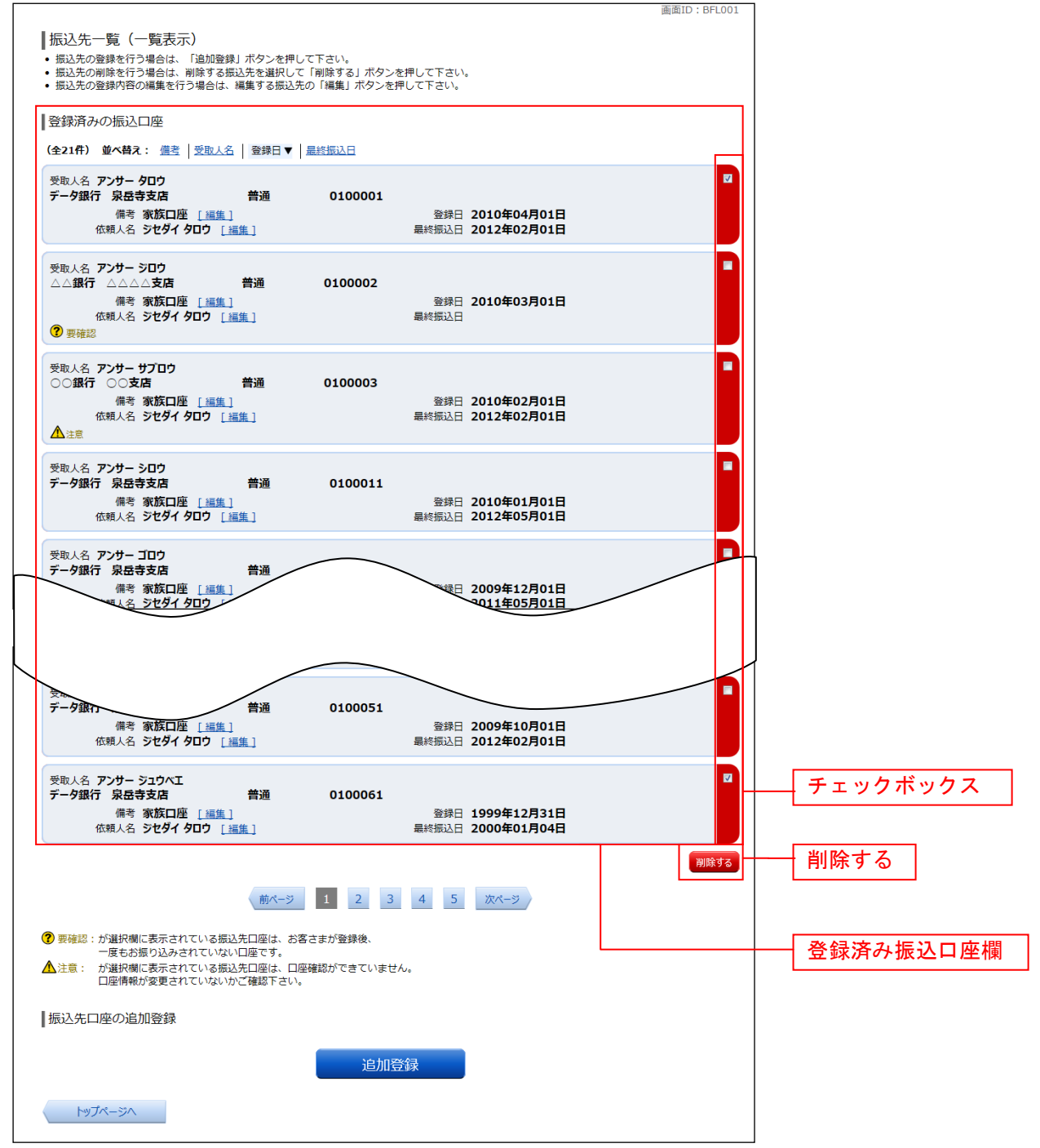

### 振込先削除口座の確定

振込先削除(削除内容確認)画面が表示されます。 振込先口座情報欄の内容をご確認のうえ、よろしければ、パスワード入力欄に「確認用パスワード」を入 力して、「削除を確定する」ボタンをクリックし、振込先口座削除完了へ進みます。 削除を中止する場合には、「削除を中止する」ボタンをクリックしてください。

|                                                                                            | 町面ID:BFS002              |
|--------------------------------------------------------------------------------------------|--------------------------|
| 振込先削除(削除内容確認)<br>削除内容を確認のうえ、パスワードを入力して下さい。                                                 |                          |
| ┃振込先口座情報                                                                                   |                          |
| 受取人名 アンサークロウ<br>デーク銀行 泉岳寺支店 普通預金 0100001<br>備考 家族口座 登録日 2010年04月01日<br>最終振込日 2012年02月01日   |                          |
| 受取人名 アンサー サプロウ<br>○○銀行 三田支店  普通預金 0100003<br>備考 家族口座  登録日 2010年02月01日<br>最終振込日 2012年02月01日 |                          |
| 確認用パスワードの入力                                                                                | 振込先口座情報欄                 |
| [必須] 確認用/パスワード □ ソフトウェアキーボードを使用して入力する<br>(半角気数学6~12桁)                                      | パスワード入力欄                 |
| 削除を中止する 削除を確定する                                                                            | <br>  除を確定する<br>  除を中止する |

#### 振込先口座削除完了

振込先削除(削除完了)画面が表示されます。 削除内容をご確認ください。

| 振込先削除(削除完了)<br><sup>最込先口</sup> 室情報の削除を受付けました。 a<br>振込先口座情報 | ありがとうございまし | ute.    |                                      | 画面ID : BFS003 |          |
|------------------------------------------------------------|------------|---------|--------------------------------------|---------------|----------|
| 受取人名アンサータロウ<br>データ銀行泉岳寺支店<br>備考家族口座                        | 普通預金       | 0100001 | 登録日 2010年04月01日<br>最終振込日 2012年02月01日 |               |          |
| 受取人名 アンサー サブロウ<br>〇〇銀行 三田支店<br>備考 家族口座                     | 普通預金       | 0100003 | 登録日 2010年02月01日<br>最終振込日 2012年02月01日 |               | 振込先口座情報欄 |
|                                                            |            | 振込先一覽   | 意画面へ                                 |               |          |